# Søg efter referencer i RefWorks

## Indhold

| Quick Search      | 2 |
|-------------------|---|
| Avanceret søgning | 3 |
| Slå op i register | 5 |

Denne guide er udarbejdet af Fagbiblioteket og er sidst revideret april 2016

### **Quick Search**

Brug hurtigsøgningsfunktionen øverst til højre. Søg efter navn eller emne.

Den automatiske søgning søger kun i bibliografisk data, det vil sige oplysninger om titel, forfatter, abstracts osv. Hvis du har vedhæftet artiklerne i fuldtekst, så kan der også søges i disse. Denne funktion slår du til ved at klikke på papirclipsen til venstre for søgeknappen

Søgeordene er nu highlighted i resultatet

Søgefeltet er ikke følsomt for store og små bogstaver.

Hvis du skriver flere ord forstår RefWorks det automatisk som OR. Det vil sige at søgningen marburg virus søger enten marburg eller virus. Man kan ikke søge med anførselstegn "" eller de boolske operatorer AND, OR eller NOT. Derudover søger den indlejrede ord. Art vil også finde sm**art**, he**art** osv.

| SefWorks                                                                                                    |                                                                                                    |                                                                       |                                                                 |       | Welcome, Jane                                                           | Region Midt<br>Andersen. |
|----------------------------------------------------------------------------------------------------|----------------------------------------------------------------------------------------------------|-----------------------------------------------------------------------|-----------------------------------------------------------------|-------|-------------------------------------------------------------------------|--------------------------|
| References View Sear                                                                                                    | rch Bibliography Too                                                                                                    | ls Help                                                               | marburg virus                                                   |       | 90                                                                      | Search                   |
| Rew Folder Create Bib                                                                                                    | liography 🕜 New Reference                                                                                                    | ce                                                                    |                                                                 | Close | Announcements<br>Resources                                              |                          |
| References > marburg viru                                                                                                   | S                                                                                                    |                                                                       |                                                                 |       | Support Center<br>Webinars                                              |                          |
| References<br>References to Use                                                                                             | Organize Folders                                                                                                    | Sort by                                                               | Change View                                                     |       |                                                                         |                          |
| Selected Page All                                                                                                    | in List                                                                                                    | Relevancy 🔹                                                           | Full View                                                       |       | Folders                                                                 | 8                        |
| Ref Type Journal A                                                                                                    | Journal Article F                                                                                                    | Reference 1 of 24                                                     | S 🎓 🗙 {} 🧠 📗                                                    |       | Not In Folder                                                           | (0)                      |
| Source Type Electroni<br>Output Language Unknowr<br>Authors <u>Flyak,A.I.</u> ;                                             | c(1)<br>1(0)<br>; <u>Ilinykh,P.A.; Murin,C.D.; Garron</u> .                                                                                                    | . <u>T.; Shen,X.; Fusco,M.L.; Ha</u>                                  | <u>shiquchi,T.; Bornholdt,Z.A.;</u>                             |       | 2014 (189)                                                              | (0)                      |
| <u>Slauqhte</u><br><u>Crowe,J.</u><br>Folders <u>ebola;</u>                                                                 | r <u>.J.C.; Sapparapu,G.; Klages,C.;</u><br><u>E.Jr</u>                                                                                                    | ; <u>Ksiazek,T.G.; Ward,A.B.; S</u>                                   | aphire,E.O.; <u>Bukreyev,A.;</u>                                |       | 2015 (23)<br>ebola (25)                                                 |                          |
| Title Mechanis<br>Periodical, Full <u>Cell</u><br>Periodical, Abbrev Cell                                                   | sm of human antibody-mediated                                                                                                    | d neutralization of <mark>marburg</mark>                              | virus                                                           |       | III (3)                                                                 |                          |
| Pub Year 2015<br>Pub Date Free Form Feb 26<br>Volume 160                                                                    |                                                                                                    |                                                                       |                                                                 |       | Test (102)                                                              |                          |
| Issue 5<br>Start Page 893                                                                                                   |                                                                                                    |                                                                       |                                                                 |       | Quick Access                                                            | 8                        |
| Abstract The mec<br>isolated                                                                                                | hanisms by which neutralizing a<br>a panel of neutralizing antibodie                                                                                                    | antibodies inhibit <mark>Marburg v</mark><br>es from a human MARV sur | irus (MARV) are not known. We<br>vivor that bind to MARV        |       | Advanced Sea                                                            | arch                     |
| giycoprot<br>the antibu<br>complexe<br>rogion of                                                                            | glycoprotein (GP) and compete for binding to a single major antigenic site. Remarkably, several of<br>the antibodies also bind to Ebola <mark>virus</mark> (EBOV) GP. Single-particle EM structures of antibody-GP<br>complexes reveal that all of the neutralizing antibodies bind to MARV GP at or near the predicted |                                                                       |                                                                 |       |                                                                         |                          |
| binding c<br>neutralizi<br>binding s                                                                                        | of neutralizing antibodies to EBO<br>ng antibodies inhibit <mark>virus</mark> by bir<br>site, revealing a mechanism of f                                                                                                    | DV GP, but not to MARV GP.<br>nding to infectious virions a           | The data suggest that MARV-<br>t the exposed MARV receptor-     |       | Create Biblio                                                           | graphy<br>ces            |
| Notes CI: Copyr<br>[accepted]                                                                                               | right (c) 2015; JID: 0413066; 201<br>J]; ppublish                                                                                                    | 14/10/18 [received]; 2015/0                                           | 1/09 [revised]; 2015/01/14                                      |       | Statistics                                                              |                          |
| Publisher Elsevier<br>Place of Publication United SI<br>ISSN/ISBN 1097-41<br>Author Departm<br>Address/Affiliation USA.; De | inc<br>(ates<br>72; 0092-8674<br>ent of Pathology, Microbiology, a<br>(partment of Pathology, Universi                                                                                                    | and Immunology, Vanderbil<br>ty of Texas Medical Branch               | t University, Nashville, TN 37232,<br>Galveston, TX 77555, USA; |       | 609 Reference(s)<br>11 Folder(s)<br>5 Attachment(s)<br>2680512 / 104857 | 600 bytes                |
| Galvesto<br>Accession Number PMID: 25<br>DOI 10.1016/                                                                       | n National Laboratory, Galvesto<br>723164<br>j.cell.2015.01.031 [doi]                                                                                                    | n, TX 77550, U(TRUNCATE                                               | D)                                                              |       | used.                                                                   |                          |
| Cubfile lowest                                                                                                    | uviator Dot                                                                                                    |                                                                       |                                                                 |       |                                                                         |                          |

#### **Avanceret søgning**

Der er en avanceret søgefunktion. Klik på "Search" i øverste bjælke og vælg "Advanced" eller på "Advanced Search" i "Quick Access" i bjælken til højre. Her kan du vælge bestemte indekser. F.eks. forfatter eller descriptor.

| S RefWorks                                                                                                    |       | Region Midt<br>Welcome, Jane Andersen.                                                                                                    |
|----------------------------------------------------------------------------------------------------|-------|----------------------------------------------------------------------------------------------------|
| References Vew Search Bibliography Tot Is Help Search Your Database                                                                                                    |       | 🦉 🔍 Search 📃                                                                                                    |
| References       ast       By Descriptor         By Descriptor       By Descriptor         By Periodical       By Periodical         References       Change View         References       Change View         Selected       P         Selected       P         Sele | Close | Announcements  Resources  Support Center Webinars  My List  Not In Folder (0)  Last Imported (0) 2014 (189) 2015 (23) ebola (25) III (3) NK (267) Test (102)  Quick Access  Advanced Search Import Export Create Bibliography |
|                                                                                                    |       | Print References                                                                                                    |

Her er der søgt på titel OR abstract. Klik på det grønne +tegn for at få flere linjer frem. Vælg derefter den boolske operator AND, OR eller Not, som passer til din søgning. Det er muligt at søge i op til 4 linjer ad gangen

| S RefWorks Welco                                                                                                    | Region Midt<br>ome, Jane Andersen. |   |
|----------------------------------------------------------------------------------------------------|------------------------------------|---|
| References View Search Bibliography Tools Help Search Your Database                                                                                                    | Search                             |   |
| New Folder Advanced Search                                                                                                    |                                    |   |
| References Search Your Database                                                                                                    | () Help                            | 1 |
| Refer Saved Search [New Search]                                                                                                    |                                    |   |
| Selected No references fi Seach Field: Article Title Anywhere All Authors All Periodicals Abbreviated Case Name Abstract Accessed, Year Accessed, Year Accessed, Year Accessed, Year Accession Number Atternate URL Application Number Atticle Title Article Attist Assignees Attachments Authors, Quaternary Authors, Quaternary Authors, Quaternary Authors, Secondary |                                    |   |
| Search Your Database                                                                                                    | 🚱 <u>Help</u>                      |   |
| Saved Search [New Search]                                                                                                    |                                    |   |
| Search for Empty Field                                                                                                    |                                    | 8 |
| Search Field: Article Little V TOY ebola                                                                                                    |                                    |   |
| Coarch Eield: Abotropt                                                                                                    |                                    |   |
| Search Field. Abstract V für ebola                                                                                                    | 0                                  |   |
| References to Search All References                                                                                                    |                                    |   |

Søger du på flere ord, opfatter RefWorks det som en frase. Du skal altså ikke bruge anførselstegn. Vælg om du søger i alle dine mapper eller du begrænser til bestemte mapper. Vælg i rullemenuen. Klik på "search" eller "Save" nederst til højre.

### Slå op i register

Leder du efter bestemte forfattere, tidsskrifter eller deskriptorer kan du under "Search" knappen vælge at slå op under forfatter. Vælg "By Author" eller søg på navnet i søgeboksen

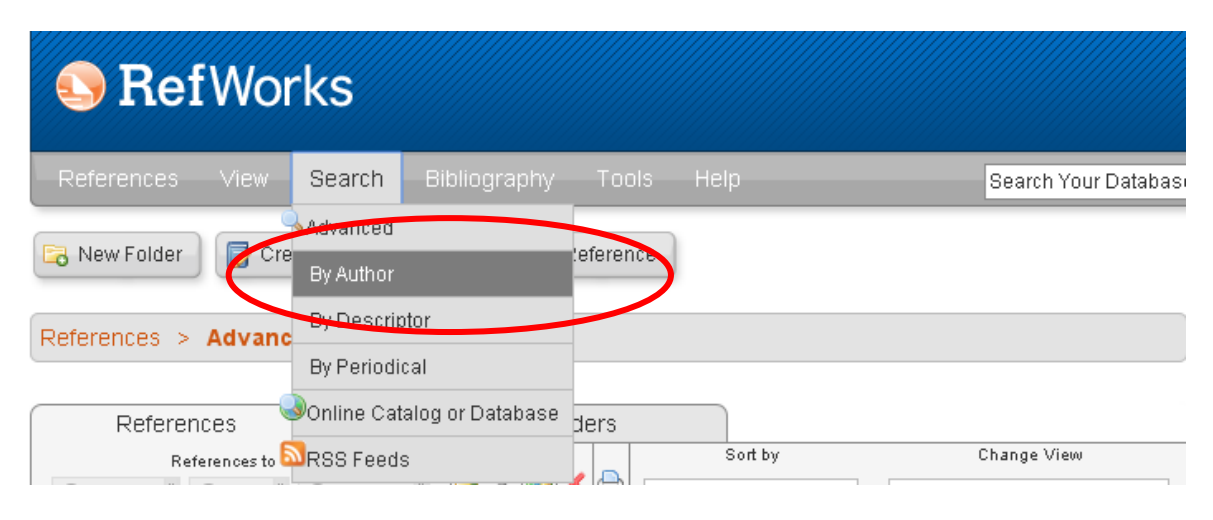

| Lookup by Auth       | nor                  |         |        |                    |                      |                 |
|----------------------|----------------------|---------|--------|--------------------|----------------------|-----------------|
| Search Your          | Database             |         |        |                    |                      | (2) <u>Help</u> |
| ABCDEEG              | HIJKLMNOPQR          | SIU     | ⊻шх⊻   | ∡ han              | sen                  | Search          |
| (Hansen,A.B.) - (Ha  | rris,R.S.]           |         |        |                    |                      | Previous Next   |
| Author               | Number of References | Edit    | Delete | Author             | Number of References | Edit Delete     |
| <u>Hansen,A.B.</u>   | 6                    | Ĩ       | ×      | <u>Hao,Y.</u>      | 2                    | X               |
| <u>Hansen,A.L.</u>   | 1                    | ø       | ×      | <u>Hap,J.</u>      | 2                    | <b>X</b>        |
| <u>Hansen,A.M.</u>   | 2                    | Ø       | ×      | <u>Harada,H.</u>   | 5                    | X               |
| <u>Hansen,C.D.</u>   | 2                    | Ø       | ×      | <u>Haraf,D.J.</u>  | 1                    | X               |
| <u>Hansen,D.S.</u>   | 1                    | Ø       | ×      | Hardenbergh,P.H.   | 1                    | X               |
| <u>Hansen,F.</u>     | 1                    | <i></i> | ×      | Hardwick,M.        | 1                    | X               |
| <u>Hansen,J.</u>     | 3                    |         | ×      | <u>Harita,S.</u>   | 6                    | X               |
| <u>Hansen,J.B.</u>   | 1                    |         | ×      | Harjola,V.P.       | 5                    | X               |
| <u>Hansen,M.L.</u>   | 4                    |         | ×      | Harjola,VP.        | 2                    | X               |
| <u>Hansen,M.R.</u>   | 1                    |         | ×      | <u>Harmon,J.</u>   | 1                    | X               |
| <u>Hansen,Martin</u> | 1                    | Ø       | ×      | Harren,F.J.        | 1                    | X               |
| <u>Hansen,P.R.</u>   | 1                    | Ø       | ×      | Harrington,R.A.    | 9                    | X               |
| <u>Hansen,T.B.</u>   | 12                   | ø       | ×      | <u>Harris,E.E.</u> | 1                    | X               |
| <u>Hansen,T.F.</u>   | 2                    | ø       | ×      | <u>Harris,J.R.</u> | 2                    | X               |
| <u>Hansson,G.A.</u>  | 2                    | ø       | ×      | <u>Harris,R.S.</u> | 1                    | X               |
| Hansen,A.B.] - [Ha   | rris,R.S.]           |         |        |                    |                      | Previous Next   |